# ONLINE ATHLETIC CLEARANCE

1

My Clearand

Filter Search

2022- Be

Grade 10

.

Year 2002-02 -(ð)---(b)-

Email

0\_0\_0

Clearance - Setup

## VISIT <u>HOMECAMPUS.COM</u> HAGA CLIC EN PADRES Y ESTUDIANTES SELECCIONE EL ESTADO

## Usuarios recurrentes

2

Acceda a la cuenta existente utilizada en el curso escolar anterior. Nuevos usuarios

Crear una cuenta. Por favor, regístrese con una dirección de correo electrónico válida de su PADRE/MADRE/TUTOR como nombre de usuario y genere una contraseña.

## SELECCIONE INICIAR LA AUTORIZACIÓN

Escriba el nombre de la escuela y confirme la dirección Seleccione el año Añada el deporte

¿Participa en varios deportes? Utilice el botón Añadir Nuevo Deporte. Los deportistas que participen en varios deportes tendrán que crear autorizaciones para cada uno de ellos.

# **3** COMPLETE TODOS LOS CAMPOS REQUERIDOS

Información del estudiante, información de los padres/tutores, historial médico, formularios de firma y subida de cualquier archivo.

Información para el estudiante y los padres/tutores

Escriba la información del estudiante y de los padres/tutores. Esta información se guardará para futuras autorizaciones. Utilice el menú desplegable para autocompletar la información para autorizaciones subsiguientes.

Firmas

Firme los documentos requeridos escribiendo una copia EXACTA de lo que aparece en la página del estudiante y padres/tutores.

Archivos

Arrastra y suelta o navega desde tu computadora para agregar un archivo. Seleccione Elegir archivo existente para buscar un archivo cargado anteriormente.

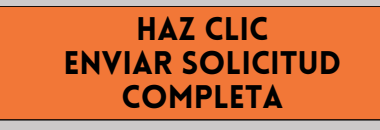

## MENSAJE DE CONFIRMACIÓN

Su autorización está lista para ser revisada por la escuela una vez que haya llegado a la página de MENSAJE DE CONFIRMACIÓN.

### **¡EL ESTUDIANTE NO ESTÁ AUTORIZADO TODAVÍA!** LA ESCUELA DEBE REVISAR Y AUTORIZAR AL ESTUDIANTE. SE ENVIARÁ UNA NOTIFICACIÓN POR CORREO ELECTRÓNICO UNA VEZ QUE LA ESCUELA HAYA REVISADO Y AUTORIZADO LA PARTICIPACIÓN DEL ESTUDIANTE.

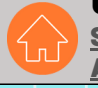

4

#### CONTACTE A HOME CAMPUS SUPPORT@HOMECAMPUS.COM

ARTÍCULOS DE AYUDA PARA LA AUTORIZACIÓN DE LOS DEPORTISTAS